Dalla propria home page la società seleziona "Atleti"

| Invio               |                     |          |         |             |       | INOLTRATA |
|---------------------|---------------------|----------|---------|-------------|-------|-----------|
| Atleti              | S Data e Ora Attiv. | Attività | Importo | Pagam Firma | Stato | Note      |
|                     | 2.11.2023 21:45     |          |         |             |       |           |
| Distant             | 2.11.2023 21:30     |          |         |             |       |           |
| Dingenti            | 2.11.2023 21:28     |          |         |             |       |           |
|                     | 26.10.2023 20:03    |          |         |             |       |           |
| Vincolo Tec.        | 26.10.2023 19:42    |          |         |             |       |           |
|                     | 25.10.2023 8:58     |          |         |             |       |           |
| Sean/Arb Ase        | 24.10.2023 22:05    |          |         |             |       |           |
| Seguratu.Ass        | 24.10.2023 21:54    |          |         |             |       |           |
|                     | 14.10.2023 9:16     |          |         |             |       |           |
| Dati                | 12.10.2023 20:05    |          |         |             |       |           |
|                     | 12.10.2023 20:04    |          |         |             |       |           |
| ud Dati Sociatà     | 12.10.2023 20:03    |          |         |             |       |           |
|                     | 12.10.2023 20:01    |          |         |             |       |           |
|                     | 12.10.2023 20:00    |          |         |             |       |           |
| E/Conto             | 12.10.2023 19:59    |          |         |             |       |           |
| Moduli              |                     |          |         |             |       | Segue     |
| avoro Sportivo.     |                     |          |         |             |       |           |
| ELEZIONI            |                     |          |         |             |       |           |
| Assicuraz           |                     |          |         |             |       |           |
| САМРЗ               |                     |          |         |             |       |           |
| seramento On Line - | ×                   |          |         |             |       |           |

Nella Lista di selezione "Atleti" c'è la voce "VOUCHER VOLLEY S3 PER TUTTI"

| - Atlet |                                                    |   |
|---------|----------------------------------------------------|---|
|         |                                                    |   |
|         |                                                    | _ |
| S       | Attività                                           |   |
|         | 1°Tesseramento Atleti Italiani                     |   |
|         | 1°Tesseramento Atleti Categorie Speciali           |   |
|         | Rinnovo Tesseramento Atleti                        |   |
|         | Tesseramento Atleti Indoor x Attività Beach Volley |   |
|         | 1°Tesseramento Sitting Volley Atleti Italiani      |   |
|         | 1°Tesseramento Sitting Volley Atleti Cat.Speciali  |   |
|         | Autorizzazione Pratica Sitting Volley              |   |
|         | Revoca Autorizzazione Pratica Sitting Volley       |   |
|         | Modifica Data Inizio Validità Certificato Medico   |   |
|         | Riconoscimento Indennizzo Atleti Svincolati        |   |
|         | Modifica Data Inizio Validità Permesso Soggiorno   |   |
|         | Nulla Osta                                         |   |
|         | Voucher Volley S3 per tutti                        |   |
|         | Fondo Covid 2023                                   | T |

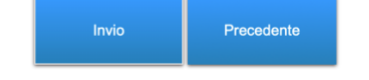

Selezionata la voce "VOUCHER VOLLEY S3 PER TUTTI" compare l'elenco degli atleti per cui è stata inserita la domanda. Sugli atleti con domanda "COMPLETA" si possono eseguire le attività di "Visualizza Domanda" dove vengono visualizzate tutte le schermate compilate dal richiedente con, alla fine, la possibilità di visualizzare i documenti allegati. Selezionando "Validazione Domanda" si contrassegna la domanda come "VALIDATA".

| Invio                         |   |                             |                |            |            |          |               |             |
|-------------------------------|---|-----------------------------|----------------|------------|------------|----------|---------------|-------------|
| Visualizza<br>Dichiarazione   |   |                             |                |            |            |          |               |             |
|                               | 1 | Cognome e Nome Atleta       | Codice Fiscale | Dt Nascita | Dt Inserim | Ora Ins. | Stato Domanda | Validazione |
| Visualizza Allegato<br>Dich.  |   |                             |                |            |            |          |               |             |
|                               |   | Visualizza Domanda          |                |            |            |          |               |             |
| Visualizza Doc.<br>d'identità |   | Validazione Domanda         |                |            |            |          |               |             |
|                               |   | Annulla Validazione Domanda |                |            |            |          |               |             |
| Precedente                    |   |                             |                |            |            |          |               |             |